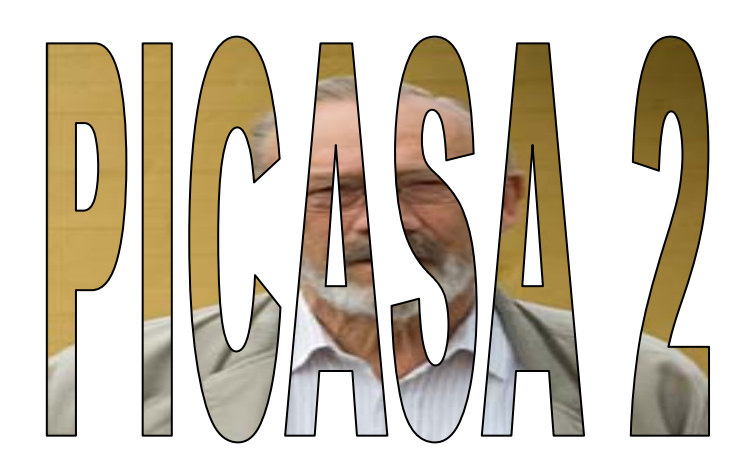

# Indhold

| Introduktion2Installation2En kort oversigt2Biblioteksoversigt3Liste over mapper3Miniatureportrætter4Flytte et billede4Slette et billede4Det nederste knappanel5Øverste knappanel6Albums7Lav et nyt album7Tilføj billeder til et album.8Ændre et albums navn og beskrivelse8Slette et billede i et album.8Redigering af billeder9Instering11Effekter11Menulinien12Udskrivning12Efterskrift12                                           | Indhold                             | 1  |
|----------------------------------------------------------------------------------------------------|-------------------------------------|----|
| Installation 2   En kort oversigt 2   Biblioteksoversigt 3   Liste over mapper 3   Miniatureportrætter 4   Flytte et billede 4   Slette et billede 4   Det nederste knappanel 5   Øverste knappanel 6   Albums 7   Lav et nyt album 7   Tilføj billeder til et album 8   Slette et billede 8   Redigering af billeder 9   Redigeringsværktøjer 9   Inkle forbedringer 9   Justering 11   Effekter 11   Menulinien 12   Udskrivning 12 | Introduktion                        | 2  |
| En kort oversigt 2   Biblioteksoversigt 3   Liste over mapper 3   Miniatureportrætter 4   Flytte et billede 4   Slette et billede 4   Det nederste knappanel 6   Albums 7   Lav et nyt album 7   Tilføj billeder til et album 8   Ændre et albums navn og beskrivelse 8   Slette et billede 9   Redigering af billeder 9   Lekte forbedringer 9   Justering 11   Effekter 11   Menulinien 12   Udskrivning 12                         | Installation                        | 2  |
| Biblioteksoversigt 3   Liste over mapper 3   Miniatureportrætter 4   Flytte et billede 4   Slette et billede 4   Det nederste knappanel 6   Albums 7   Lav et nyt album 7   Tilføj billeder til et album 8   Ændre et albums navn og beskrivelse 8   Slette et billede 9   Redigering af billeder 9   Justering 11   Effekter 11   Menulinien 12   Udskrivning 12                                                                     | En kort oversigt                    | 2  |
| Liste over mapper3Miniatureportrætter4Flytte et billede4Slette et billede4Det nederste knappanel5Øverste knappanel6Albums7Lav et nyt album7Tilføj billeder til et album8Ændre et albums nøvn og beskrivelse8Slette et billede9Redigering af billeder9Lavlet forbedringer9Justering11Effekter11Menulinien12Udskrivning12Efterskrift12                                                                                                  | Biblioteksoversigt                  | 3  |
| Miniatureportrætter 4   Flytte et billede 4   Slette et billede 4   Det nederste knappanel 5   Øverste knappanel 6   Albums 7   Lav et nyt album 7   Tilføj billeder til et album 8   Ændre et albums navn og beskrivelse 8   Slette et billede i et album 8   Redigering af billeder 9   Enkle forbedringer 9   Justering 11   Effekter 11   Menulinien 12   Udskrivning 12                                                          | Liste over mapper                   | 3  |
| Flytte et billede                                                                                                    | Miniatureportrætter                 | 4  |
| Slette et billede.4Det nederste knappanel.5Øverste knappanel.6Albums.7Lav et nyt album.7Tilføj billeder til et album.8Ændre et albums navn og beskrivelse.8Slette et billede i et album.8Redigering af billeder.9Redigeringsværktøjer.9Justering.11Effekter.11Menulinien.12Udskrivning.12Efterskrift.12                                                                                                    | Flytte et billede                   | 4  |
| Det nederste knappanel5Øverste knappanel6Albums7Lav et nyt album7Tilføj billeder til et album8Ændre et albums navn og beskrivelse8Slette et billede i et album8Redigering af billeder9Redigeringsværktøjer9Lastering11Effekter11Menulinien12Udskrivning12Efterskrift12                                                                                                    | Slette et billede                   | 4  |
| Øverste knappanel6Albums7Lav et nyt album7Tilføj billeder til et album8Ændre et albums navn og beskrivelse8Slette et billede i et album8Redigering af billeder.9Redigeringsværktøjer9Enkle forbedringer9Justering11Effekter.11Menulinien12Udskrivning.12Efterskrift12                                                                                                    | Det nederste knappanel              | 5  |
| Albums7Lav et nyt album7Tilføj billeder til et album8Ændre et albums navn og beskrivelse8Slette et billede i et album8Redigering af billeder9Redigeringsværktøjer9Enkle forbedringer9Justering11Effekter.11Menulinien12Udskrivning12Efterskrift12                                                                                                    | Øverste knappanel                   | 6  |
| Lav et nyt album7Tilføj billeder til et album8Ændre et albums navn og beskrivelse8Slette et billede i et album8Redigering af billeder9Redigeringsværktøjer9Enkle forbedringer9Justering11Effekter11Menulinien12Udskrivning12Efterskrift12                                                                                                    | Albums                              | 7  |
| Tilføj billeder til et album8Ændre et albums navn og beskrivelse8Slette et billede i et album8Redigering af billeder9Redigeringsværktøjer9Enkle forbedringer9Justering11Effekter11Menulinien12Udskrivning12Efterskrift12                                                                                                    | Lav et nyt album                    | 7  |
| Ændre et albums navn og beskrivelse8Slette et billede i et album8Redigering af billeder9Redigeringsværktøjer9Enkle forbedringer9Justering11Effekter11Udskrivning12Efterskrift12                                                                                                    | Tilføj billeder til et album        | 8  |
| Slette et billede i et album.8Redigering af billeder.9Redigeringsværktøjer.9Enkle forbedringer9Justering11Effekter.11Menulinien12Udskrivning.12Efterskrift12                                                                                                    | Ændre et albums navn og beskrivelse | 8  |
| Redigering af billeder. 9   Redigeringsværktøjer 9   Enkle forbedringer 9   Justering 11   Effekter. 11   Menulinien 12   Udskrivning 12   Efterskrift 12                                                                                                    | Slette et billede i et album        | 8  |
| Redigeringsværktøjer 9   Enkle forbedringer 9   Justering 11   Effekter 11   Menulinien 12   Udskrivning 12   Efterskrift 12                                                                                                    | Redigering af billeder              | 9  |
| Enkle forbedringer                                                                                                    | Redigeringsværktøjer                | 9  |
| Justering 11   Effekter. 11   Menulinien 12   Udskrivning. 12   Efterskrift 12                                                                                                    | Enkle forbedringer                  | 9  |
| Effekter.11Menulinien12Udskrivning.12Efterskrift12                                                                                                    | Justering                           | 11 |
| Menulinien 12   Udskrivning 12   Efterskrift 12                                                                                                    | Effekter                            | 11 |
| Udskrivning                                                                                                    | Menulinien                          | 12 |
| Efterskrift                                                                                                    | Udskrivning                         | 12 |
|                                                                                                    | Efterskrift                         | 12 |

## Introduktion

Picasa 2 er et gratis program, der kan hjælpe dig med at holde styr på dine billeder på din PC. Desuden er der indbygget forskellige værktøjer, som gør det muligt at rette dine billeder til, så de passer bedre til den brug, du vil gøre af billederne.

Den indbyggede hjælp findes kun via internettet, og den er desværre ikke på dansk. Dette er den væsentligste grund til at lave denne lille vejledning til programmet.

## Installation

Du kan hente programmet på internettet, det gøres således:

Start internettet og skriv denne adresse i Adressefeltet:

http://picasa.google.com

Du kommer ind i en af Google's mange hjemmesider. Her finder du denne ramme. Du klikker på 'Download Picasa', og måske skal du lige klikke på nedenstående linje for at komme videre. Det er gratis og tager kun et øjeblik at installere.

Download Picasa

Nyhed! Fås nu med Picasa Webalbum på dansk

👌 Internet Explorer har blokeret dette websted i at sende filer til din computer for at hjælpe med til at beskytte din sikkerhed. Klik her for indstillinger...

Herefter klikker du på *Kør*, og du venter til programmet er hentet hjem på din PC. Klik igen på *Kør* og accepter licensaftalen. Den almindelige bruger accepterer blot de valg, der kommer. Når du har klikket på Afslut, er programmet installeret på din PC.

## En kort oversigt

Picasa kan hjælpe dig til at få en let tilgængelig oversigt over alle de billeder, der er lagret på din PC.

Hver gang Picasa startes, vil den helt automatisk undersøge, om der er kommet nye billeder på PC'en. Der skabes en oversigt over alle billeder efter samme princip, som man kender fra Stifinderen.

Med Picasa kan du ændre på dine billeder. F.eks. beskære, fjerne røde øjne, ændre på kontrast og farvemætning, indsætte forskellige effekter m.m.

Du kan se valgte billeder som et diasshow.

Desuden kan man brænde en CD, hvis man f.eks. vil forære billeder til familien.

Programmet har en række andre muligheder, som ikke omtales her. Det indgår i den serie af programmer, som stilles gratis tilrådighed af Google.

## **Biblioteksoversigt**

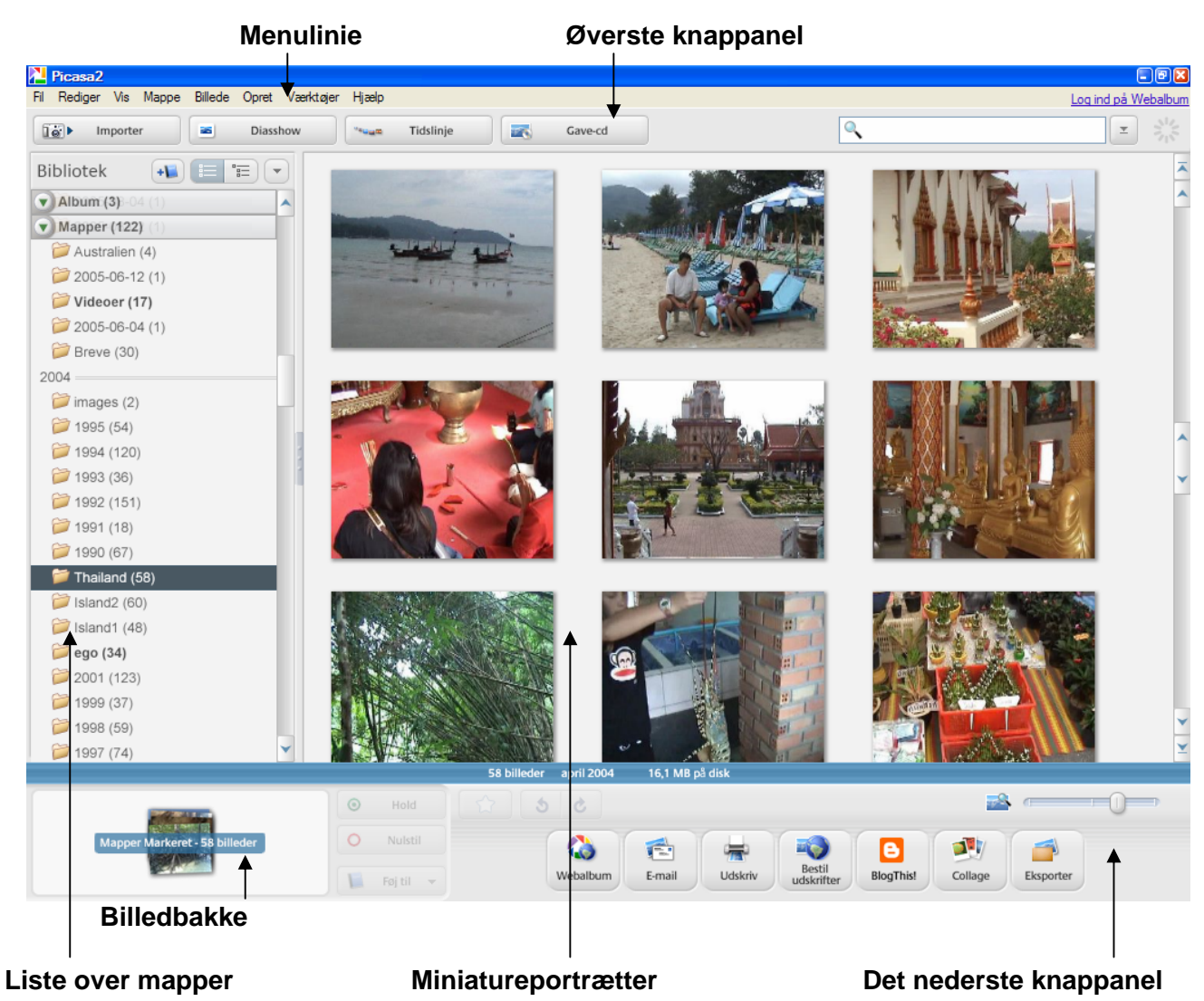

### Liste over mapper

Picasa grupperer dine billeder i deres respektive mapper, som vises her i oversigten. Et klik på en mappe åbner den, og indholdet vises i Miniatureportrætter.

| <b>X</b> 7° 1° 1 1                               | 1 • • • • • • • • • • • • • • • • • • •               | Rediger mappebeskrivelse                                                      |
|--------------------------------------------------|-------------------------------------------------------|-------------------------------------------------------------------------------|
| via disse knapper kai<br>mapper.                 | Bibliotek                                             | Vælg alle billeder<br>Ryd markering<br>Inverter markering<br>Flyt til samling |
| Et kirk med nøjremus                             | etast vii give disse valg.                            | Opdater thumbnails                                                            |
| Her omtales kun:                                 |                                                       | Sorter mappe efter                                                            |
| <i>Rediger mappebeskr</i><br>kan skrive en komme | res, og man Skjul mappe<br>entar vises Vis mappe igen |                                                                               |
| øverst i Miniaturepor                            | Find på disk<br>Fjem fra Picasa                       |                                                                               |
| veig une bineuer. A                              | ne omeder i mappen markeres.                          | Slet mappe                                                                    |
| <i>Find på disk</i> : Stifind                    | eren åbnes, og viser netop den i                      | mappe, som Upload til Webalbum                                                |
| er uupeget.                                      |                                                       |                                                                               |

Eksporter som HTML-side...

Г

•

۲

Ctrl+A Ctrl+D Ctrl+I

Ctrl+Enter

## **Miniatureportrætter**

Hes vises indholdet af den mappe, der er valgt i *Liste over mapper*. Det er ikke sikkert, at alle billeder kan ses på skærmen. Man kan rulle op og ned i billedserien med musens scrollehjul eller ved at bruge rullepanelet i højre side af skærmen.

Man kan ændre billederne størrelse på skærmen her.

Ændring I størrelse vil samtidig ændre antallet, der er synlige på skærmen.

Når du venstreklikker på et billede, vil en kopi automatisk blive lagt i *Billedbakken*.

I dette eksempel ses 3 billeder i bakken.

Hvis et billede ikke er fastholdt, vil det automatisk forsvinde fra bakken, når et nyt billede vælges. For at

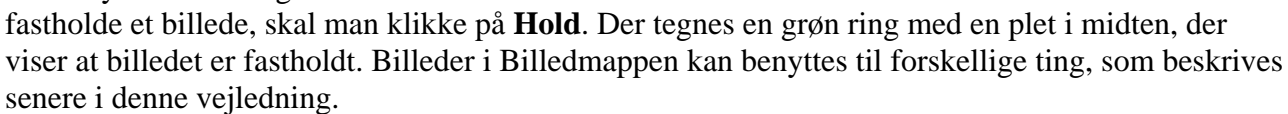

Har du f. eks. brug for at placere 20 billeder i Billedbakken, så er det lidt besværlige at skulle klikke på Hold, hver gang et billede vælges. Her er et lille tip til at gøre det enklere.

Hold Ctrl-tasten nede hver gang et nyt billede vælges. (Et billede er markeret, når der tegnes en blå ramme om det).

Er det en serie af billeder, der skal vælges, så holder du Shift-tasten nede. Klikker på det første og dernæst på det sidste billede i serien, så ryger alle billeder ned i Billedbakken. Der er ingen grænser for, hvor mange billeder, der kan være i Billedbakken!

Nulstil Et klik på sletter alt i Billedbakken. Er det kun et enkelt billede, som skal fjernes, så markerer du det og klikker på Nulstil, så er det kun det markerede billede, der forsvinder. Også her kan du markere med Ctrl- og Shift-tasten..

#### NB!

Når du højreklikker på et billede, får du en række valg, som er vist her. Det overlades til dig selv at gå på opdagelse i disse valg!

### Flytte et billede

Du kan nemt flytte et billede fra en mappe til en anden.

Fasthold billedet med musen og træk det over i den mappe, hvor det skal placeres. Slip så musen, og vupti, det er flyttet. Du skal lige svare Ja til, at du virkelig ønsker at flytte billedet.

### Slette et billede

Ønsker du at slette et billede, så marker det, og tryk på Delete-tasten på tastaturet. Du skal lige bekræfte, at du virkelig ønsker billedet slettet.

| <b>Vis og rediger</b><br>Føj til album | Enter        |
|----------------------------------------|--------------|
| Roter med uret                         | Ctrl+R       |
| Roter mod uret                         | Ctrl+Skift+R |
| Fortryd alle ændringer                 |              |
| Skjul                                  |              |
| Vis igen                               |              |
| Åbn fil                                | Ctrl+Skift+O |
| Åbn med                                |              |
| Gem                                    | Ctrl+S       |
| Vend tilbage                           |              |
| Find på disk                           | Ctrl+Enter   |
| Find i Picasa                          |              |
| Fjern fra album                        | Slet         |
| Upload til Webalbum                    |              |
| Vis i Webalbum                         |              |
| Faarakahar                             | Alt - Enter  |

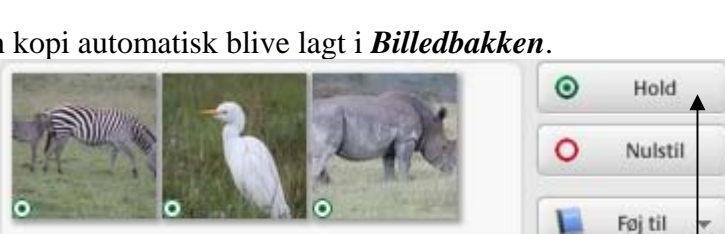

### Det nederste knappanel

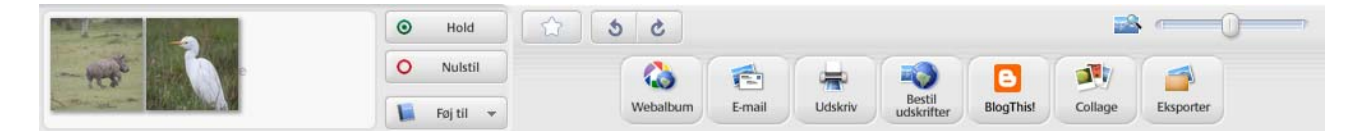

Her kan du på forskellig måde arbejde med de billeder, der er placeret i Billedbakken. De fleste muligheder er nu nok for nørder; men du får alligevel en kort beskrivelse.

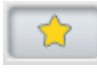

Med stjerneknappen kan du mærke dine favoritter med en stjerne, så de er nemmere at finde igen. Du fjerner stjernen igen ved endnu et klik på knappen.

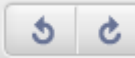

Med disse to knapper kan du vende billedet 90 grader ad gangen. Hvis motivet ligger ned, kan det altså rejses op. Hvis du vil vende billedet 180 grader, klikker du altså to gange.

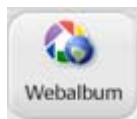

Du kan gratis sende dine billeder ud på internettet, hvor andre, der er interesseret i dine billeder kan se dem og evt. hente dem. Det kræver en særlig adgangskode, som man blot skal skaffe sig. Det omtales ikke her!

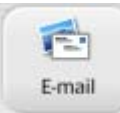

Du kan automatisk vedhæfte billederne i Billedbakken til en mail, som du vil sende til en ven.

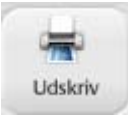

Her kan du udskrive de valgte billeder. Der gives en række forslag til layout.

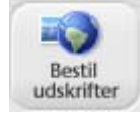

Hvis du gerne vil have dine billeder lavet som 'gammeldags' papirbilleder, så kan du her sende dem direkte til et udpeget firma, som så laver og sender dem til dig. Det krævet blot internetadgang.

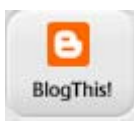

Mange, der rejser, laver i dag en blog, hvor de på internettet fortæller om deres oplevelser på rejsen, så de derhjemme kan følge med i, hvordan de rejsende har det, og hvad de oplever. Her kan man overføre sine billeder til bloggen. Billeder siger mere end mange ord!

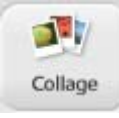

Her kan man lave billedcollager af de valgte billeder. Herunder vises eksempler på de 4 muligheder med disse 2 billeder.

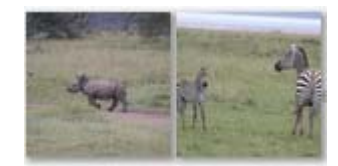

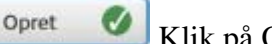

Klik på Opret, så gemmes billedet i den valgte mappe.

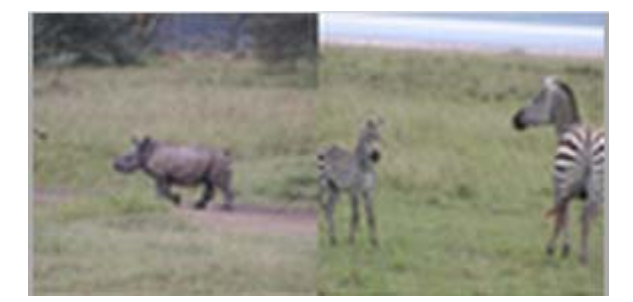

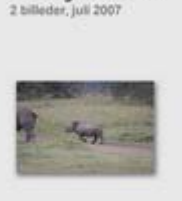

Kenya Kim

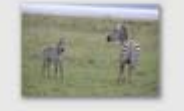

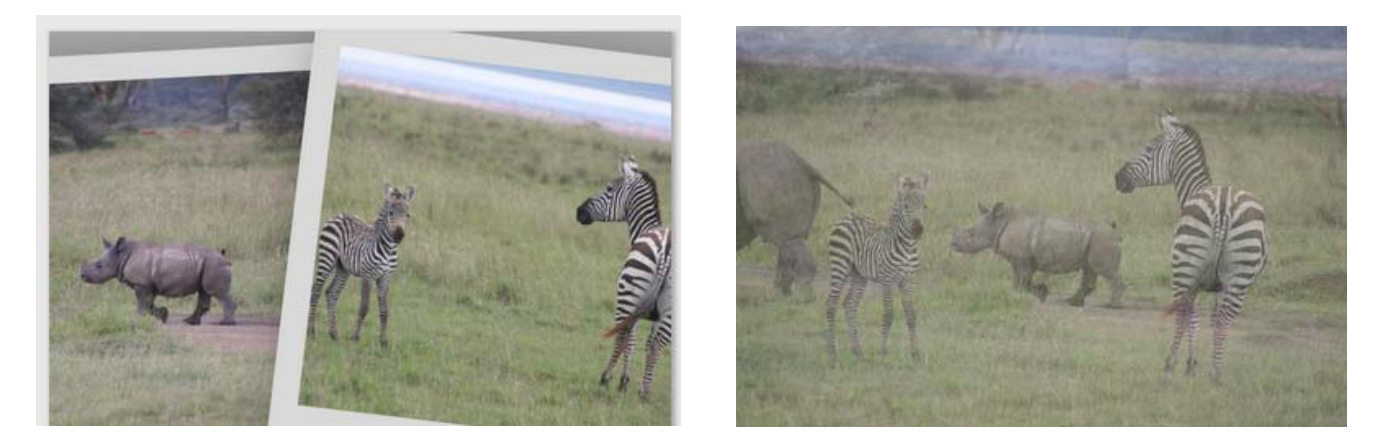

Dette er ren manipulation

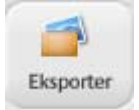

Her kan de valgte billeder samlet flyttes over i en ny pappe.

<u>≥ ----</u>0----

Her kan man ændre størrelsen af de vist billeder.

📔 Føj til 🔻

Føj billeder til et album. Se under **Albums**.

## Øverste knappanel

| Importer | Diasshow | "suate Tidslinje | Gave-cd | ٩ | Ŧ |
|----------|----------|------------------|---------|---|---|

Her findes 4 knapper og et søgefelt.

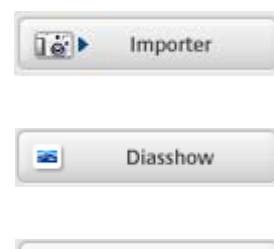

Et klik her giver mulighed for at hente en billede fra en ydre enhed, som f.eks. Webkamera, Skanner, Digitalkamera m.m.

Du kan få dine billeder i den åbnede mappe vist som et diasshow i fuld skærmstørrelse.

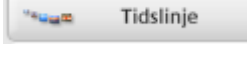

1

Gave-cd

Her får du en oversigt over alle dine billeder i tidslinie, også her er der indbygget et diasshow.

Programmet har indbygget brændersoftware, indholdet af den valgte mappe kan brændes over på en CD eller DVD. Ens PC skal naturligvis være udstyret

med en brænder for at kunne lave en kopi til den øvrige familie eller ens venner.

| Q |
|---|
|---|

Har man f.eks. billeder fra sit eget bryllup, og også fra sine børns bryllupper, så har man måske givet disse

billeder det samme navn og tilføjer et løbenummer. Hvis det er tilfældet, så vises samtlige billeder, der er navngivet med det valgte søgeord.

Du kan måske huske, at du har et billede fra en sommer ved Jørgensø! Du skriver så blot jø, og Picasa finder alle billeder, der starter med disse to bogstaver. I eksemplet, hvor du søger på bryllup, kunne du altså blot have skrevet: **bry**.

Når der er skrevet noget i søgefeltet fremkommer et nyt panel.

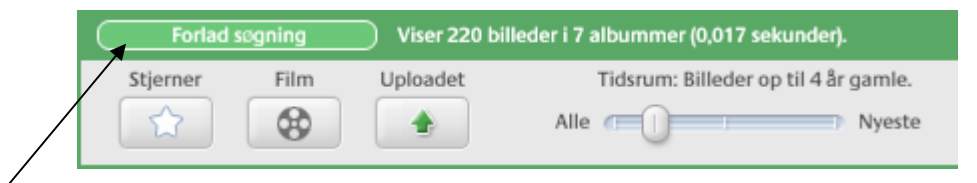

Her forlader du søgningen.

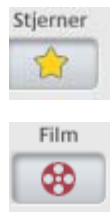

Et klik på Stjernen fremkalder de billeder, du har mærket med en stjerne (se evt. tidligere beskrevet.)

Har du lavet en video af dine billeder i Movie maker eller PhotoStory 3 kan du finde den via denne knap. Ja, Picasa kan endog afspille videoen.

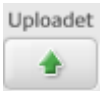

Har du oprettet dit eget webalbum på internettet, så kan du finde billederne med denne knap.

|      | Tidsrum: | Billeder op til 8 | måneder gamle. |
|------|----------|-------------------|----------------|
| Alle |          | 0                 | Nyeste         |

Billederne bliver sorteret efter deres alder. Her i eksemplet vises kun billeder, der ikke er ældre end 8 måneder.

### Albums

For at få et bedre overblik over ens billeder, kan det være en god ide at samle dem i albums. Lad os antage, at du har en fin samling af vilde fugle, som er taget over en årrække. De kunne passende samles i ét album, så de er nemme at finde.

Når man benytter albums, ændres billedernes placering på harddisken ikke. Picasa laver et internt register over de billeder, der tilhører et bestemt album. Dette register benyttes, når billederne vises. Dette er værd at vide, hvis du sletter billeder i dine albums, så slettes de altså ikke også på din harddisk.

Du kan tilføje det samme billede til alle de albums, du ønsker. Der laves altså ikke en stribe kopier, som optager plads på harddisken.

### Lav et nyt album

På menulinien klikker du på *Fil* og igen på *Nyt album*...

Du skal så give albummet et navn, her er valgt **Fugle**.

Man kan vælge en anden dato end dags dato.

Desuden kan man lave en kort beskrivelse af albummet

Slut af med at klikke på OK-knappen.

|         | Fil     | Rediger       | Vis     | Album       | Billede | Opret  | Værktø   |
|---------|---------|---------------|---------|-------------|---------|--------|----------|
|         |         | Nyt album.    |         |             |         | Ctrl+N |          |
|         |         |               |         |             |         |        |          |
| Vbum    | Eger    | nskaber       |         |             |         |        |          |
| Navn:   |         |               |         |             |         |        |          |
| Fugle   | е       |               |         |             |         |        | ОК       |
| Dato:   |         |               | _       |             |         | Ē      | Annuller |
| 05-12   | -2007   |               | *       |             |         |        |          |
| Sted, h | nvor b  | illedeme blev | r taget | (valgfrit): |         |        |          |
| I per   | rioder  | n 2000 indt   | il nu   |             |         |        |          |
| Beskriv | velse   | (valgfri):    |         |             |         |        |          |
| Her     | er alle | e mine fugle  | e sam   | let         |         |        |          |

Her til højre er vist et eksempel på et album. At det er et album ses ved, at der vises en blå bog. Desuden kan man se den beskrivelse, der blev skrevet ved oprettelsen.

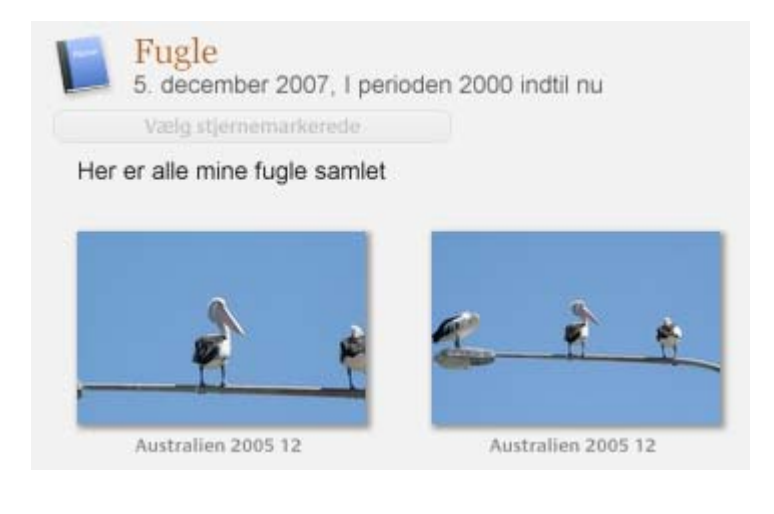

### Tilføj billeder til et album

Vælg det eller de billeder, der skal tilføjes et album. Klik så her og vælg det ønskede album. Her kan du også lave et nyt album.

Du kan også blot trække et billede over i et album med musen. Her placeres så en kopi af billedet.

### Ændre et albums navn og beskrivelse

Hvis du på et tidspunkt ønsker at ændre et albums navn eller beskrivelse, så gøres det ved at du dobbeltklikker på albummet. Alle albums står øverst i Billedbakken. Dialogboksen med Album Egenskaber fremkaldes, og ændringer kan foretages.

### Slette et billede i et album

Åben det ønskede album. Marker det ønskede billede og tryk på Delete-tasten på tastaturet. NB! Billedet forsvinder kun i albummet, det røres ikke på harddisken.

## **Redigering af billeder**

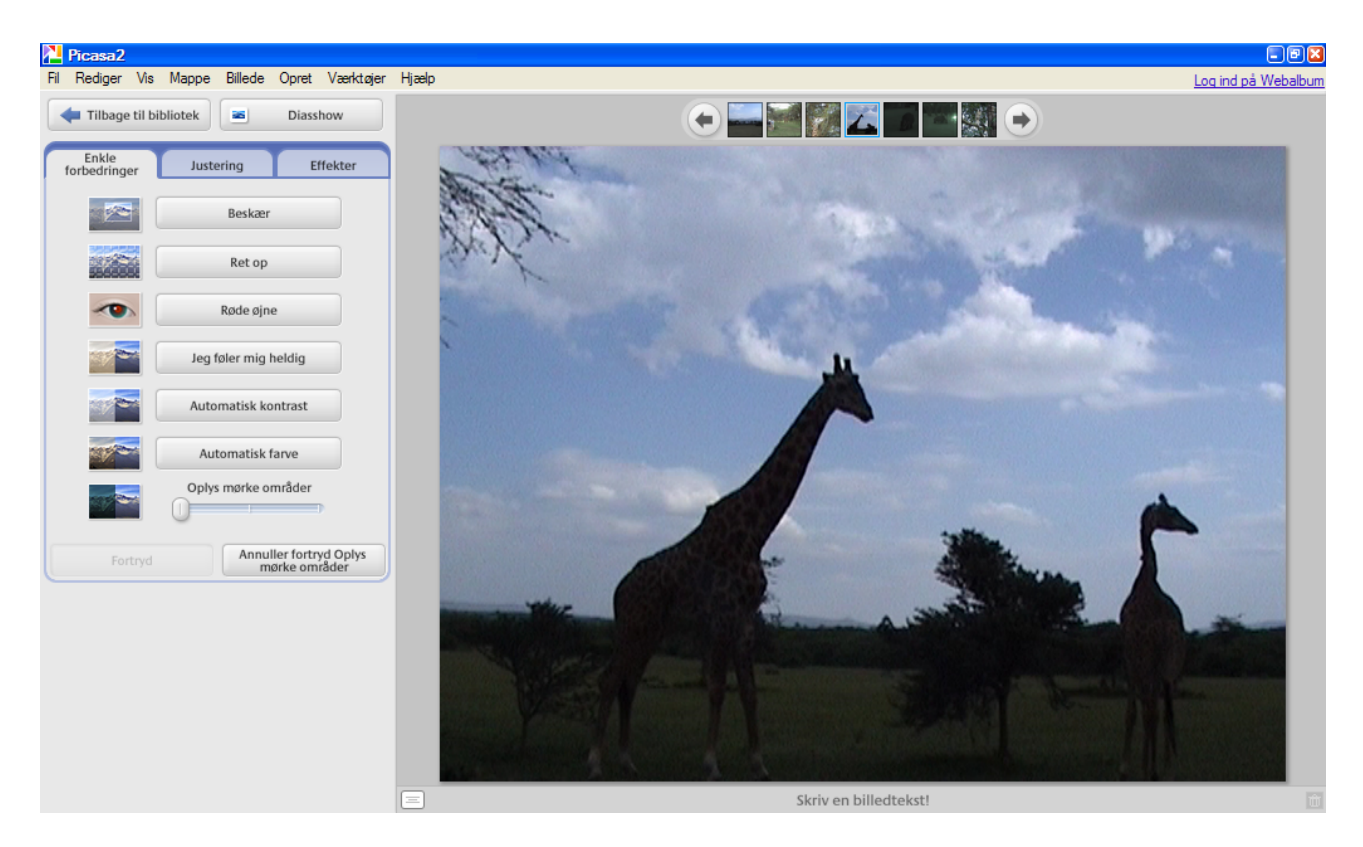

Picasa har indbygget en ret omfattende samling af værktøjer, der kan benyttes til at forbedre billedets kvalitet. Nogle af dem vil vi se på i det følgende.

Du fremkalder disse værktøjer ved at dobbeltklikke på et billede. Det valgte billede vises så i forstørret udgave.

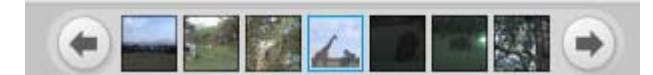

Her kan du ved at klikke på pilene bladre mellem mappens billeder.

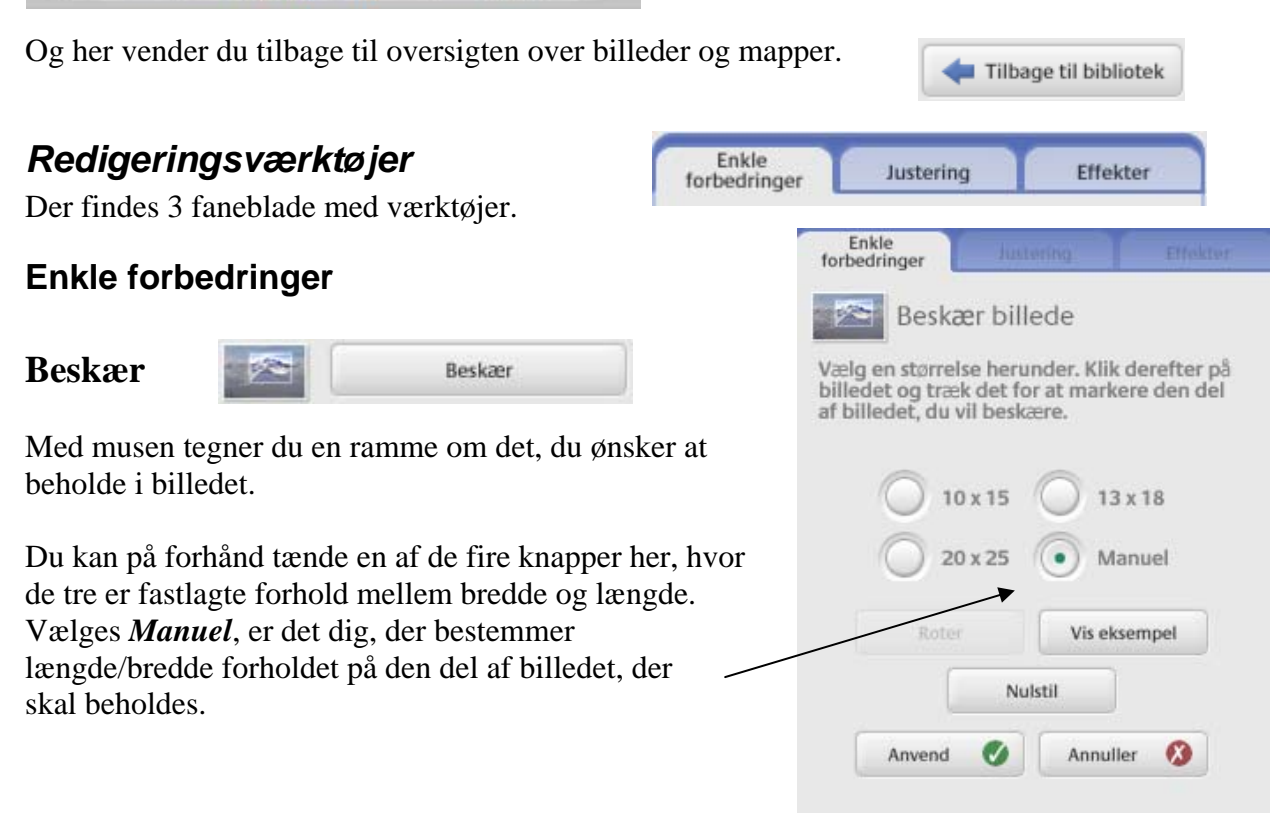

Hvis du vælger Manuel, kan du ikke rotere, det afmærkede område!

Et klik på *Vis eksempel* viser kortvarigt det udvalgte område af billedet.

*Nulstil* fjerner markeringen.

Anvend og Annuller taler vist for sig selv.

Her er vist et eksempel på et afmærket område.

Ret op

Ret op

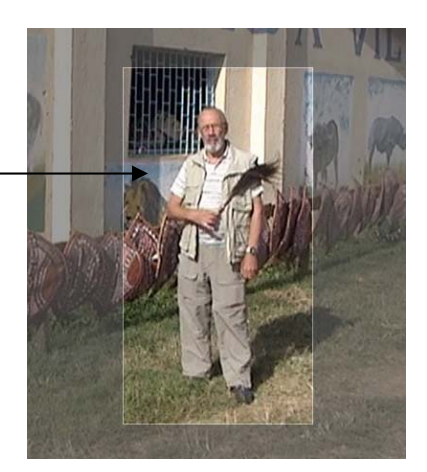

Du har måske taget et billede, hvor horisonten ikke er helt vandret. Det kan du ændre her. Der tegnes et gitter, som kan bruges til at flugte efter.

Med dette værktøj kan du kæntre billedet lidt til den ene eller anden side. Herved beskæres billedet en anelse.

### Røde øjne

Specielt ældre kameraer, hvor der er brugt blitz, vil kunne give røde øjne.

Røde øjne

Dem fjerner du her. Med musen trækker du en firkant om øjet. Programmet finder så selv den del, der er farvet rødt og erstatter det med en mørkegrå farve. (Røde læber kan også farves mørke!)

#### Jeg føler mig heldig m. m.

Alle tre knapper vil gøre billedet lidt mørkere.

Det gives mulighed for at fortryde.

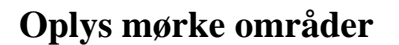

Har man fået taget et billede, som er for mørkt, så er der her en mulighed for at lysne det, visse detaljer kan så bedre kan ses. Se eksemplet her under.

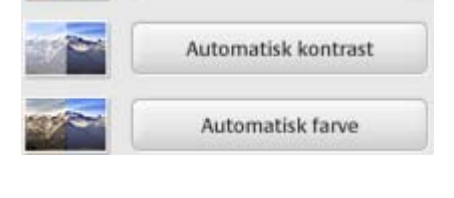

Jeg føler mig heldig

Oplys mørke områder

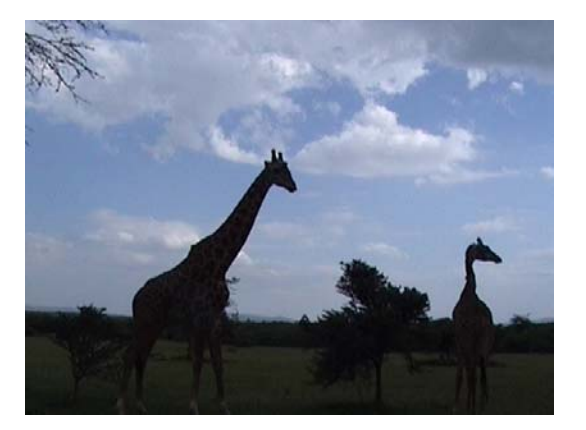

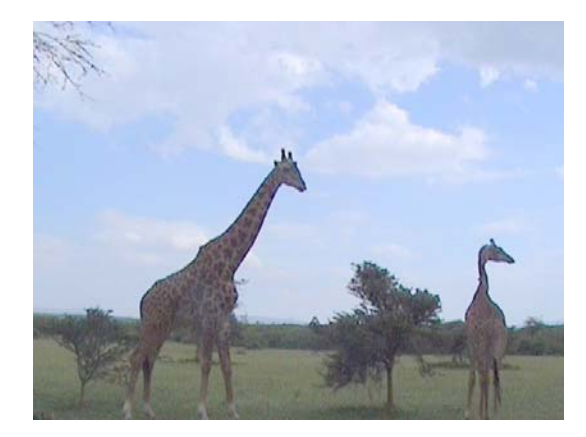

#### Justering

#### Udfyldningslys

Hvis baggrunden er meget lys i forhold til forgrunden, så brug denne mulighed.

#### Lyse områder

Øger lysmængden i billedet.

Skygger Dæmper lysmængden

#### Farvetemperatur

Her kan farverne gøres koldere(mod venstre) eller varmere (mod højre).

### Effekter

Effekter giver 12 forskellige valg, der automatisk tilpasser billedet, når der klikkes med musen.

Også her kan man naturligvis fortryde.

Ved nogle af valgene kan man yderligere justere farver m.m.

| Enkle<br>forbedringer | Justering           | Effekter                        |
|-----------------------|---------------------|---------------------------------|
| 0-                    | Udfyldningslys      | <b></b> ,                       |
| 0-                    | Lyse områder        |                                 |
| 0                     | Skygger             | <b></b> ,                       |
| _                     | Farvetemperatur     |                                 |
|                       | Neutral farvevælger |                                 |
| Fortry                | A                   | nnuller fortryd<br>Finjustering |
| Enkle<br>forbedringer | Justering           | Effekter                        |
| Gør skarpere          | Sepia               | Sort-hvid                       |
| Stand R.N.            | State M             | Strate N                        |

| Gør skarpere        | Sepia         | Sort-hvid        |
|---------------------|---------------|------------------|
| Gør varmere         | Filmkom       | Nuance           |
| Mætning             | Blødt fokus   | Glød             |
| Filtreret sort-hvid | Sort-hvid med | Gradueret nuance |

NB! NB! De ændringer, du laver på de enkelte billeder bliver ikke automatisk gemt på harddisken. Ønskes dette, skal du selv være aktiv og gemme billedet.

Under Fil vælger du Gem.

Nu overskrives originalen på din harddisk; men der laves en undermappe, hvor originalen også gemmes, så hvis du fortryder dine rettelser, så er det muligt at fortryde.

| Fil | Rediger         | Vis     | Mappe      | Billede  | Opret      | Værkt |
|-----|-----------------|---------|------------|----------|------------|-------|
| 1   | Nyt album.      |         |            | (        | Ctrl+N     |       |
|     | Føj mappe       | til Pic | asa        |          |            |       |
| 1   | Føj fil til Pic | asa     |            | (        | Otrl+O     |       |
|     | mporter fra     | a       |            | (        | Ctrl+M     |       |
|     | Åbn fil(er) i   | et red  | ligeringsp | rogram ( | Ctrl+Skift | +0    |
|     | Flyt til ny m   | appe.   |            |          |            |       |
|     | Omdøb           |         |            | F        | -2         |       |
| (   | Gem             |         |            |          | Ctrl+S     |       |
|     | Vend tilbag     | je      |            | К        |            |       |

## Menulinien

Fil Rediger Vis Mappe Billede Opret Værktøjer Hjælp

Menulinien indeholder en mængde valg. De bliver ikke gennemgået i detaljer her. Der er vist et par stykke under de beskrevne punkter. Og her er et mere.

| Udskrivning                                                        |                          |              |                          |                 |                 |
|--------------------------------------------------------------------|--------------------------|--------------|--------------------------|-----------------|-----------------|
| Under <i>Fil</i> kan du vælge                                      | Udskriv                  | Ctrl+F       | 0                        |                 |                 |
| Der gives så forskellige forsla<br>billederne skal placeres på pap | g til, hvordan<br>biret. | Udskrif      | tslayout                 |                 |                 |
| Der er i alt 6 forslag.                                            |                          |              |                          |                 |                 |
|                                                                    |                          | 5x8 cn       | n 9x1                    | 3 cm            | 10x15 cm        |
| Klik på det, der passer bedst. I<br>til højre på skærmen.          | Placeringen ses          | KK           | 1                        |                 |                 |
| Der er forskellige andre valg.                                     | man kan gøre.            | 13x18 c      | m 20x                    | 25 cm           | Helsidesbillede |
| Men det vises alt sammen, før                                      | det                      |              |                          |                 |                 |
| udskrives.                                                         |                          |              | 'ilpas til hele<br>ider  | <b>4</b>        | Beskær til side |
| Når alt er klar til udskrift, så k                                 | likker du                | $\backslash$ |                          |                 |                 |
| på Udskriv 🕑                                                       |                          | Printer      | indstilling              | ег              |                 |
|                                                                    |                          |              | Printer<br>hp color Lase | arJet 2550 F    | PCL 6           |
| NB! Hvis det ikke er alle bille                                    | der i                    |              |                          |                 |                 |
| mappen eller albummet, der sl                                      | kal                      |              | Printeropsætr            | ning            |                 |
| udskrives, så må du placere de                                     | e valgte                 |              | 600.0 dpi, 8.3           | 3x11.7(Onlin    | ne)             |
| billeder i Billedbakken og bru                                     | ge den                   |              | $\mathbf{n}$             |                 |                 |
| tilhørende knap til udskriften.                                    | Udskriv                  | 1921<br>1921 | Kopier pr. bill          | lede<br>1 kopie | r.              |

## Efterskrift

Ovenstående er et forsøg på at lave en rimelig kort beskrivelse af nogle af de muligheder, som det geniale og gratis program, der hedder Picasa2 kan tilbyde brugeren. Ikke alt er medtaget; men jeg har beskrevet det, jeg synes, den almindelige bruger bør have kendskab til. God fornøjelse!!

Har du forslag til ændringer eller andre kommentarer, så modtages de med tak.

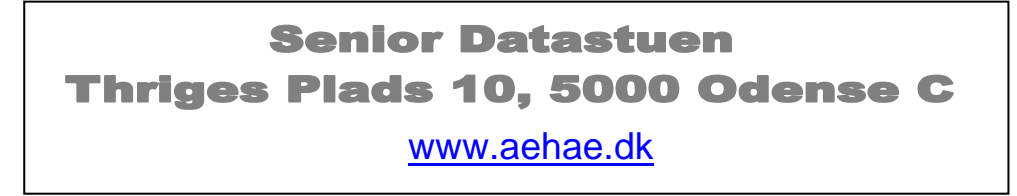

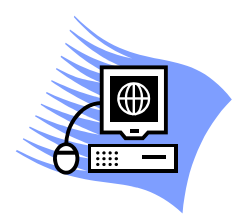

13. december 2007 © Karl Johan Jørgensen kjj@pmc.odense.dk